## FAU President's International Scholarship

# **Application Guide**

1. Log into <u>Scholarship Universe</u> using your FAU credentials.

| FLORIDA ATLANTIC UNIVERSITY                                 |                                                                   | HELP DESK   SYSTEM STATUS                                    |
|-------------------------------------------------------------|-------------------------------------------------------------------|--------------------------------------------------------------|
| LOGIN TO SCHOLARSHIPUNIVERSE<br>SIGN IN WITH YOUR FAUNET ID |                                                                   | NEW HERE?                                                    |
| FAUNet ID                                                   |                                                                   | Activate your FAU account to start using single sign-<br>on. |
| Password                                                    |                                                                   | ACTIVATE ACCOUNT                                             |
| LOGIN                                                       | Forgot your password? or<br>Set Up a New Account or<br>Need Help? | For other account resources, visit Accounts.                 |

2. In the search bar (top right corner of screen), search "President's International Scholarship".

| ≡                                                   |           |                                    | ScholarshipUniverse                                   | President's Internatie Q |
|-----------------------------------------------------|-----------|------------------------------------|-------------------------------------------------------|--------------------------|
| Dashboard Questions                                 | Dashboard |                                    | \$ Qualify for more scholarships by clicking here. \$ |                          |
| <ul><li>Scholarships</li><li>Applications</li></ul> |           | Scholarship Opportunities          | Actions Required                                      |                          |
| Awards                                              |           | ScholarshipUniverse                | All Types 🔹                                           |                          |
| Feedback                                            |           | 6545 Open & Future<br>Scholarships | No records available.                                 | 0 - 0 of 0 items         |

3. Both the President's International *Freshman* AND *Transfer* Scholarships will appear in the search results. Click "View" on the scholarship you are applying for.

| <b>h</b> Dashboard | Schola     | rshin Search                      |                                  |                     |    |                                      |    |                |                |
|--------------------|------------|-----------------------------------|----------------------------------|---------------------|----|--------------------------------------|----|----------------|----------------|
| <b>Questions</b>   |            |                                   |                                  |                     |    |                                      |    |                |                |
| Scholarships       | President  | 's International Scholarship      | Q                                |                     |    |                                      |    |                |                |
| Applications       | Advanced S | <u>search</u>                     |                                  |                     |    |                                      |    |                |                |
| Awards             | Organizati | on:                               |                                  | Department:         |    |                                      |    | Donor(s):      | Search         |
| My Docs            | Select an  | Organization                      | *                                | Select a Department |    |                                      | Ŧ  | Select a Donor |                |
| Feedback           | Type:      |                                   |                                  | Open Date:          |    |                                      |    | Deadline Date: |                |
|                    | All        |                                   | •                                | month/day/year      | Ċ. | month/day/year                       | Ť. | month/day/year | month/day/year |
|                    | 盦          | President's International Freshm  | organiza<br>Admis:               | nt Scholarship      |    | apply between<br>1/1/2024 - 4/1/2024 |    | status<br>Open | ¥ ⊵ ⊙<br>View  |
|                    | â          | President's International Transfe | er Student<br>organiza<br>Admis: | t Scholarship       |    | apply between<br>1/1/2024 - 4/1/2024 |    | status<br>Open | ¥ ⊑ ⊙<br>View  |

4. Answer the questions in the "Matching Requirements" section by clicking the pencil icons.

| en Date: 01/01/2024                                                                       | Amount: 6000                                         |                                 |              |  |  |
|-------------------------------------------------------------------------------------------|------------------------------------------------------|---------------------------------|--------------|--|--|
| eadline: 04/01/2024                                                                       | Organization: Admissions                             | Organization: Admissions        |              |  |  |
| wal Type: Renewable 3 Times Status: Open                                                  |                                                      |                                 |              |  |  |
| atching Requirements                                                                      |                                                      |                                 |              |  |  |
| atching Requirements                                                                      |                                                      |                                 |              |  |  |
| atching Requirements<br>Partial Match<br>Question                                         | Answer Must Be                                       | Your Answer                     | $\widehat{}$ |  |  |
| Are you a newly admitted undergraduate fre<br>who will be studying on an F-1 or J-1 visa? | Answer Must Be<br>Ishman student Equal To <b>Yes</b> | <b>Your Answer</b><br>No Answer | a            |  |  |

## 5. Click the "Apply" icon at the bottom of the page.

Matching Requirements

| ⊘ Match                                                                                             |                                     |             |     |
|----------------------------------------------------------------------------------------------------|-------------------------------------|-------------|-----|
| Question                                                                                            | Answer Must Be                      | Your Answer |     |
| Are you a newly admitted undergraduate freshman student who will be studying on an F-1 or J-1 visa? | Equal To <b>Yes</b>                 | Yes         | ø 📀 |
| What is your current or was your final cumulative high school GPA?                                  | Greater Than Or Equal To <b>3.5</b> | 3.73        | ₽ ⊙ |

#### **Additional Information**

| Eligibility:          | 1. Must be a newly admitted undergraduate freshman student who will be studying on an F-1 or J-1 visa. |
|-----------------------|----------------------------------------------------------------------------------------------------|
|                       | 2. Minimum GPA: 3.5 or higher on a 4.0 U.S. grading scale                                              |
|                       | 3. SAT or ACT scores                                                                                   |
|                       | 4. Proof of English Proficiency                                                                        |
| Application Required: | President's International Freshman Student Scholarship Application                                     |

6. Verify that the information you entered is correct, check the box, and click continue.

| Verify Eligibility     | Verify Eligibility                                                                                  |                       |        |
|------------------------|----------------------------------------------------------------------------------------------------|-----------------------|--------|
| Requirements           | Please review the qualifying questions for this application and ensure yo                           | our answers are true. |        |
| Documents              | What is your current or was your final cumulative high school                                       | 3.73                  |        |
| Review and Submit      | GPA?                                                                                                |                       | Car.   |
| Return to Applications | Are you a newly admitted undergraduate freshman student who will be studying on an F-1 or J-1 visa? | Yes                   | Carl N |

### 7. Answer the ACT/SAT questions, then click continue.

| President's International | al Freshman Student Scholarship Application                                                           |   |
|---------------------------|----------------------------------------------------------------------------------------------------|---|
| Verify Eligibility        | • Are you a newly admitted undergraduate freshman student who will be studying on an F-1 or J-1 visa? |   |
| > Requirements ()         | ☑ Yes                                                                                                 |   |
| Documents ()              |                                                                                                    |   |
| Review and Submit         |                                                                                                    |   |
| ← Return to Applications  |                                                                                                    |   |
|                           | * What is your current or was your final cumulative high school GPA?                                  |   |
|                           | 3.73 DN/A                                                                                             |   |
|                           |                                                                                                    |   |
|                           | • What is your ACT composite score? 🚱                                                                 |   |
|                           |                                                                                                    |   |
|                           |                                                                                                    |   |
|                           | Required                                                                                              |   |
|                           | * What is your SAT composite score? 😨                                                                 |   |
|                           |                                                                                                    |   |
|                           |                                                                                                    |   |
|                           |                                                                                                    |   |
|                           | ← Previous Continue →                                                                                 | ) |

8. Upload your personal statement. Optional: If you wish to include a Letter of Recommendation, add the recommender's information, and the recommender will be emailed a link to upload their letter to the portal. Click continue.

| President's International Fre | eshman Student Scholarship Application                                                                                                    |
|-------------------------------|----------------------------------------------------------------------------------------------------|
| Verify Eligibility            | Please write a personal statement about yourself, background, academic interests, career goals, extracurricular activities, and volunteer experience. Feel free to include any information that you think is relevant for the     schedurble completes to know |
| Requirements                  |                                                                                                    |
| > Documents 0                 | Add + Of Select a previous document                                                                                                    |
| Review and Submit             | Required                                                                                                    |
| ← Return to Applications      | Upload letter of recommendation from a mentor.                                                                                                    |
|                               | Add +     OR     Select a previous document                                                                                                    |
|                               |                                                                                                    |
|                               |                                                                                                    |
|                               | ← Previous Continue →                                                                                                    |

### 9. Review all information, then click submit.

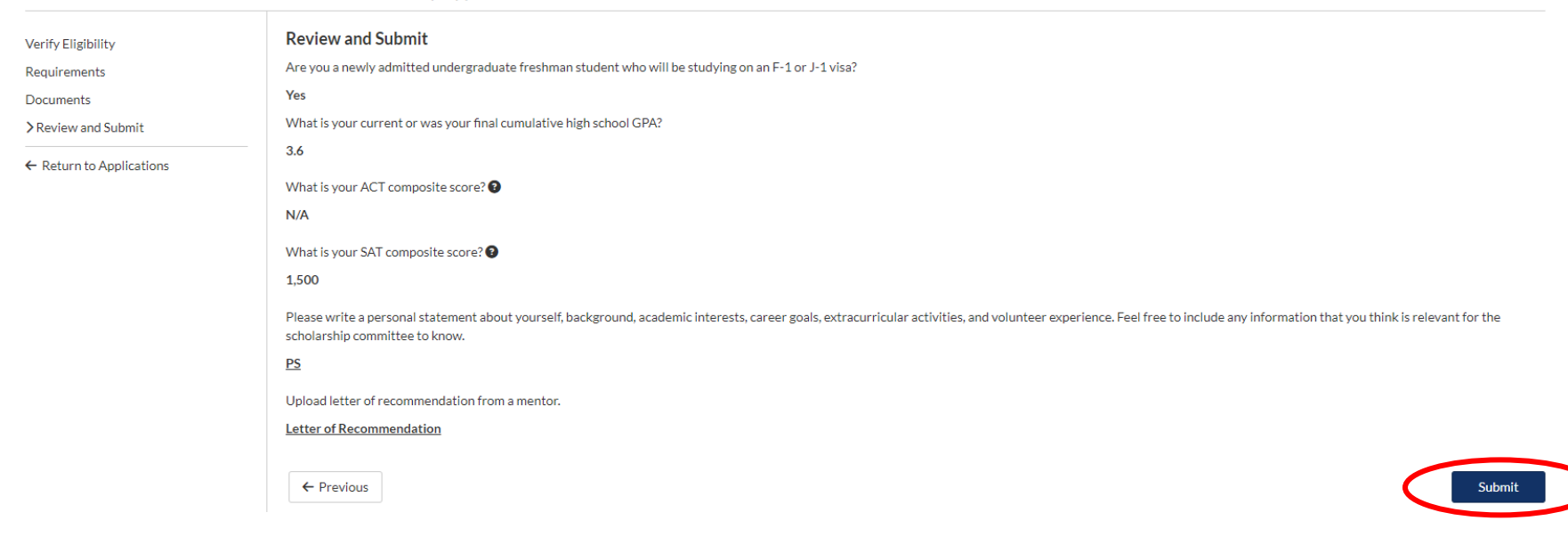

President's International Freshman Student Scholarship Application

Scholarship recipients are notified 4-5 weeks after the application deadline.